#### **BAB IV**

#### HASIL DAN PEMBAHASAN

Hasil dari penelitian ini adalah menghasilkan sebuah web yang berisikan sistem Absensi Wajah .

3.1 Tampilan Halaman Utama

## 1. Halaman Utama

Tampilan halaman utama merupakan halaman yang akan tampil pertama kali saat mengakses *website*. Guru Dan staff yang sudah terdaftarkan wajah nya oleh admin langsung dapat melakukan abensi *website* seperti gambar dibawah, baik itu sebagai guru dan staff maupun sebagai admin seperti pada gambar 4.

| 🔹 🚜 sonter (12231) proton 🔹 🗍 🖾 roman Press Report 🔹 🔹 |                           | -   | a  | × |
|--------------------------------------------------------|---------------------------|-----|----|---|
| ♦ ♦ Ø © behasisten densitien? MUHAMMAD ALWI            | D<br>Login Administration | • • | *  |   |
| Kutak Pretryau Kamera                                  | nati ani Puring<br>Nati   |     |    |   |
|                                                        |                           |     | 24 |   |

Gambar 4.1 Tampilan Halaman Utama

### 2. Halaman Tampilan Login

Pengguna yang telah melakukan klik "pilih" pada halaman utama akan menuju ke halaman detail absensi wajah pekerjaan. Halaman detail absensi wajah terdiri dari nama perusahaan, alamat perusahaan, persyaratan, Deskripsi absensi wajah , Jobdesk absensi wajah dan tombol untuk Apply lamaran seperti pada gambar 5.

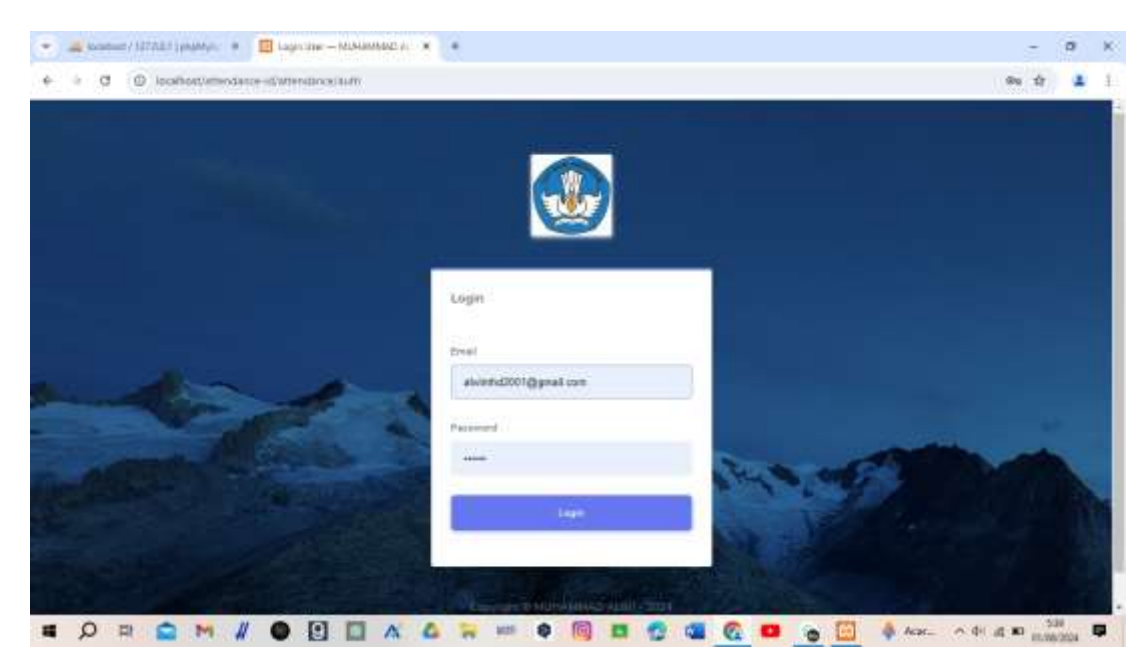

Gambar 4.2 Tampilan Halaman login admin 3.2 Tampilan Halaman login (Admin)

# 3. Halaman Menu Dashboard Tampilan Absensi

Halaman Dashbioard merupakan halaman yang digunakan untuk melihat daftar hadir absensi guru dan staff saat ini di sekolah saat melakukan scan wajah *Admin* dapat melihat grafik kehadiran dalam satu tahun,jumlah guru dan staff yang hadir, Riwayat kehadiran para guru dan staff saat itu juga. seperti pada gambar 7.

| UHAMMAD ALWI                             | <b>E</b>                    | - 10.00 CONSTRUCTION -                                                                                          |
|------------------------------------------|-----------------------------|----------------------------------------------------------------------------------------------------|
|                                          | Dathboard                   |                                                                                                    |
| Destmoord                                | Desibbero                   |                                                                                                    |
| a da da da da da da da da da da da da da |                             |                                                                                                    |
| They advente                             | & 2 & & 2                   | the Peppener                                                                                                    |
| P - Data Peganiai                        |                             |                                                                                                    |
| Data Kahastrav                           | Grafik Kebudiren Tahun 2024 | Defter Hedir Hert Int                                                                                           |
| (1000)                                   |                             |                                                                                                    |
| Japane timeton                           | 1)<br>11                    | Santi<br>10 w                                                                                                   |
| the Postman A                            |                             | artist                                                                                                    |
| Management Perceptunal                   |                             | Name<br># Tegened Jobsteet Missel                                                                               |
|                                          | u                           | Tel de la contra la contra la contra la contra la contra la contra la contra la contra la contra la contra la c |
| Profit Personalizant                     |                             |                                                                                                    |

Gambar 4.3 Tampilan Menu Absensi wajah Pekerjaan

### 4. Halaman Menu Data Jabatan Guru Dan Staff

Halaman ini digunakan untuk melihat informasi data jabatan guru dan staff.. *Admin* juga dapat menambah,mengedit,menghapus,kode jabatan,nama jabatan, dan keterangan degan meng klik tombol di bagian aksi. Seperti pada gambar 8.

| <ul> <li>O monorvenina</li> </ul> | CL-MARKINGS | againt.                   |                                         | 0 1                |
|-----------------------------------|-------------|---------------------------|-----------------------------------------|--------------------|
| UHAMMAD ALWI                      | Data J      | abatan                    |                                         | Patrician C. Maria |
| Databased                         | - Daftar    | labatan<br>ana            |                                         | · Daminus (Marine) |
| - Maranana \                      | these and   |                           | Travito                                 |                    |
| Data Papers                       | -           |                           |                                         |                    |
| Data Kalumian                     | 4 104       | alarian Marrie Inkalian   | Followaged                              | Alam               |
|                                   | 3 48-1      | 10% Happels Service       | frager Septem                           | (ar.) #            |
| Light or Constructions            | 0.000       | Internet States (1996)    | Websenie kerning thistorie              | (ur. ( m.)         |
| al anna a' l                      | 3. 148-9    | 101 Your Ingels Sector 1  | Weington During Colonauty               |                    |
| Management Paragement -           | a 181       | ol4 Networker             | fettus teturen                          | (r) =              |
| Profil Paranetages                | 1. 148.0    | International Contraction | finante inspirer Ministering Generating | TOST NAME          |
| Destablished                      |             |                           |                                         | 1000               |

Gambar 4.4 Halaman Menu Data Jabatan Guru Dan Staff

3.3 Tampilan Halaman menu jabatan (User)

#### 5. Halaman Menu Data Pegawai

Halaman menu pendaftaran digunakan pengguna untuk mendaftarkan diri wajah pegawai agar terbaca sistem dalam proses pemindaian wajah ketika melakukan absensi kehadiran di sekolah. seperti pada gambar 9.

| T C C localeut/uttend  | and duthing on projection             |                       |        |               | <b>\$</b>            |
|------------------------|---------------------------------------|-----------------------|--------|---------------|----------------------|
| UHAMMAD ALWI           | -                                     |                       |        |               | 🔎 FR. MERNAMMAN ALWI |
| Caritement             | Data Pegawai                          |                       |        |               | Saldows ( Pageod     |
| Deta lafattar          | Oaftar Pegawai     Daftar Mcn Pegawai |                       |        |               | • Consult Propose    |
| Data Pagawai           | 2000                                  |                       | taxes. |               |                      |
| Ogra Ratadicas         | 12 · ·                                |                       |        |               |                      |
| (m)                    | 8 Nami Pagana                         | . intertary           | 1.01   | Spe           | Alier                |
| Laplacion High address | <ol> <li>Wanneed xtWi</li> </ol>      | Proposite Technologie | 14     | 001202009413  |                      |
|                        | 2 02008                               | Histus Desglod        | 4      | 0012020004112 |                      |
| Hampeton Peopport      |                                       |                       | 1      |               | 020 020              |
| Profit Parapations     | Serveral 1.0-5 to 5 million           | 100                   | - 2    | 847           |                      |
| familian .             |                                       |                       |        |               |                      |

Gambar 4.5 Tampilan Halaman Menu Pendaftaran wajah

| • 🛋 mamaal 12703.( (prpMp) =                                                                                    | E Server Peprox - G    | internation 🕷 🔹                     |              |        |       | - a                         | * |
|----------------------------------------------------------------------------------------------------|------------------------|-------------------------------------|--------------|--------|-------|-----------------------------|---|
| € + 0 © locatestument                                                                                           | ovce-d/attendarca/pega | wavorene                            |              |        |       | ÷ 4                         |   |
| MUHAMMAD ALWI                                                                                                   |                        |                                     |              |        |       | 👝 на нанимали на -          |   |
| • Tattoset                                                                                                    | Data Peg               | awai                                |              |        |       | (instand ) Pryrow ( Tyrlink |   |
| ann ann an San Ann an San Ann an San Ann an San Ann an San Ann an San Ann an San Ann an San Ann an San Ann an S | - Tambah Pe            | gawai<br>ni handi unu nanadulka dar | pagawai bara |        |       |                             |   |
| <ul> <li>Data Pegeneri</li> </ul>                                                                               | Kale Papers            | ¥65-0003                            |              | Tessa  | Sec.  |                             |   |
| <ul> <li>Bala Kahaitean</li> </ul>                                                                              | Sana Pegana            | Maria Pageneri                      |              | Airear | (Sec. |                             |   |
| B Stern Stern                                                                                                   | Tableton .             | Wall Jubation                       | *            |        |       | -                           |   |
| A Mangaman Panggana                                                                                             | ters falance           | - Páti Janis Colarilo               | ¥            |        |       |                             |   |
| <ul> <li>Proti Perunahaan</li> </ul>                                                                            |                        |                                     |              |        |       |                             |   |
| 45 Progetane                                                                                                    |                        |                                     |              |        |       |                             |   |
| # Ø # C M /                                                                                                    |                        | A & = = 0                           | 🗐 🖪 😨        |        |       | AM. ~ 0 A RD 1010           |   |

Gambar 4.6 Halaman Menu Menambahkan Wajah

## 6. Halaman Menu Data Kehadiran

Halaman ini digunakan pengguna untuk melihat data absensi siapa saja yang telah melakukan absesensi. Dimana terdapat menu nama pegawai, jabatan, tanggal absensi, jam masuk absensi, jam pulang absensi.

| 17. Normer and a second second |      | The second second second second second second second second second second second second second second second s |                |            |             |            |            |         |   |
|--------------------------------|------|----------------------------------------------------------------------------------------------------|----------------|------------|-------------|------------|------------|---------|---|
| JHAMMAD ALWI                   | •    |                                                                                                    |                |            |             |            | A 15 MORAN | AMAD AL |   |
| (haffheast)                    | D    | ata Kehadiran                                                                                                  |                |            |             |            | -          | (Main   | - |
| Tata lanakan                   |      | laftar Presensi Pegawo<br>utur solo Pegawo                                                                     | 4              |            |             |            |            |         |   |
| Sinta Papponti                 | 1.00 |                                                                                                    |                | 2mm        | a           |            |            |         |   |
| Dete Kehedren                  | -    |                                                                                                    |                |            |             |            |            |         |   |
|                                |      | turse7sgi                                                                                                    | Jadatter       | Deggal     | Terr Planak | Jam Poleng | Au         | ei -    |   |
| Lagertati Kabadhar             | 3    | 20579                                                                                                    | Resultanção    | 30-09-3004 | (0140-14    | 10.45.14   | ٩          | υ.      |   |
| -10.04                         | 1    | warming way.                                                                                                   | Supera Secondo | 12-16-2024 | 1579-42     | 1529-0     | 4          |         |   |
| Mangamai Panggata              |      | and the Post Descent                                                                                           |                |            |             |            | 0000       |         |   |
|                                |      |                                                                                                    |                |            | 1.201       |            |            |         |   |
| Perfi Perseahare               |      |                                                                                                    |                |            |             |            |            |         |   |

Gambar 4.7 Halaman Menu Data Kehadiran

# 7.Halaman Menu Laporan Kehadiran

Halaman Laporan Kehadiran digunakan admin untuk melihat data absensi

yang sudah melakukan scan wajah sebelumnya serta *admin* dapat mencetak rekapitulasi absen biak itu,harian,mingguan ,maupun bulanan seperti pada gambar

| <ul> <li>O</li> <li>O</li> <li>Issatium/unit</li> </ul>                                                                                                    | terre all'amendamicano | exclusion and a second second s                                                                                                    |                                                                                                    |                                                                                                    | W 4                                           |
|----------------------------------------------------------------------------------------------------|------------------------|----------------------------------------------------------------------------------------------------|----------------------------------------------------------------------------------------------------|----------------------------------------------------------------------------------------------------|-----------------------------------------------|
| IUHAMMAD ALWI                                                                                                    | -                      |                                                                                                    |                                                                                                    |                                                                                                    | Contraction and allow -                       |
| Childrent                                                                                                    | Data Peg               | awai                                                                                                    |                                                                                                    |                                                                                                    | Destination of Programmin & Mandalan          |
|                                                                                                    | - Tembalt Pe           | iginvel                                                                                                    |                                                                                                    |                                                                                                    |                                               |
| Constantion                                                                                                    | Terretowner on the     | the state of the second state of the property has                                                                                                    | ·                                                                                                    |                                                                                                    |                                               |
| Direct regimes                                                                                                    | Fort Pages 4           | AND 1000                                                                                                    | 19841                                                                                                    | - Pro                                                                                                    |                                               |
| Sinta Aplantine.                                                                                                    | Name Physics           |                                                                                                    |                                                                                                    | Constant of Constant of Consta |                                               |
|                                                                                                    |                        |                                                                                                    |                                                                                                    |                                                                                                    |                                               |
| Lagranger Baltanitrali                                                                                                    | Lamatan.               | - Pith langean -                                                                                                    | S                                                                                                    |                                                                                                    | **************************************        |
| Attended the Participation                                                                                                    | Janua Carlanina        | P091 halls Kallstoll                                                                                                    | -                                                                                                    |                                                                                                    |                                               |
| The second second second second second second second second second second second second second second second s                                                                                                    |                        |                                                                                                    |                                                                                                    |                                                                                                    |                                               |
|                                                                                                    |                        |                                                                                                    |                                                                                                    |                                                                                                    |                                               |
| Progeticani<br>California (C.C.) (progeticania)<br>California (C.C.) (progeticania)<br>California (C.C.) (progetic                                       | # • D =                | 1 × ≤ 2 = • 100 0<br>× 20 Lepter states • 4<br>1 / 1 - 100 + 12 Ø                                                                                                    |                                                                                                    | • • • •                                                                                                    | MAL ~ 0 A ≈ 0 MM                              |
|                                                                                                    |                        |                                                                                                    | AD ALWI<br>N. Jack Journal of Lines<br>M. Jack Journal of Lines                                                                                                    |                                                                                                    | MAC. ~ 0 A ₩ white<br>- 0 X<br>0 & 1<br>± 0 1 |
| Construction     Construction     Construction     Construction     Construction                                                                                                    |                        | Lapore station<br>Lapore station<br>Lapore station<br>MUHAMM<br>A Brigare Transform<br>Tapore Transform<br>Lapore transform<br>Lapore transform<br>Lapore | AD ALWI<br>i aaento22010gerationer                                                                                                    |                                                                                                    | MM                                            |
| Propulsaria<br>Part Control (1990)                                                                                                    |                        | Compare standard      Compare standard                                                                                                    | AD ALWI<br>au.lab./www.interstations.<br>Interstations.<br>Interstations.<br>Interstations.                                                                                                    |                                                                                                    | AAC. ~ 0 A 20 (100 000)                       |
| Progeto and<br>Progeto and<br>a standard all that have a set<br>a construction and a set<br>a construction and a set<br>a constructi |                        |                                                                                                    | AD ALWI<br>M.Labuhandahi Ulars<br>1. Jakuhandahi Ulars<br>1. Jakuhandahi |                                                                                                    |                                               |

Gambar 4.8 Tampilan Laporan Hasil Kehadiran Pegawai

### 9. Halaman Menu Manejemen Pengguna

Halaman ini digunakan untuk melihat informasi data akun seperti nama lengkap, *e-mail*, alamat, jenis kelamin, *username*, *Admin* juga dapat mengganti informasi data seperti pada gambar 12.

| MUHAMMAD ALWI      |                              |           |                       |                     | HI HERHANHARI ALI |   |
|--------------------|------------------------------|-----------|-----------------------|---------------------|-------------------|---|
|                    | Manajemen Peng               | guna      |                       |                     | Sichard / Die     |   |
| Canthoort          |                              |           |                       |                     |                   |   |
| A ALASTAN          | - Daftar Pengguna            |           |                       |                     | . A Takina Parga  | - |
| Timy Johanne       | trade sever bandlings more   |           |                       |                     |                   |   |
| Data Victoriai     | 200                          |           | Sector                |                     |                   |   |
| 10000000000        | 10 ·                         |           |                       |                     |                   |   |
| Data Katadege      | 2 Norte Langhage             | Guimane   | Ereal                 | Land                | Anis              |   |
| ees.               | T. West                      | Naca82111 | Navid TVS Runal Lord  |                     | 1000 8008         |   |
| Stern Selection    |                              |           |                       |                     | (M) (B)           |   |
| infrancia -        | 3 Hitemand water             | pin(22)1  | disinit/2021@goal.com | (Contraction of the | 180               |   |
| Managaman Panggama | Pressing 3 to 2 of 2 article |           | Name III (            | C                   |                   |   |
| Prett:Persiahan    |                              |           | a second second       |                     |                   |   |
|                    |                              |           |                       |                     |                   |   |

Gambar 4.9 Tampilan Halaman Menu Manajemen Pengguna

## 10. Halaman Menu Profil Perusahaan

Halaman menu data Perusahaan di gunakan untuk melihat data perusahaan

dan dapat menghapus dan mengedit data perusahaan seperti pada gambar 13.

| ·           | mean i suitata i pangekiya 🕷 | E Petroprositivity - College  | u. *                                        | - a ×                     |
|-------------|------------------------------|-------------------------------|---------------------------------------------|---------------------------|
| e + 0       | O locatestomes               | nci-ld/attendance/profil-pend | nhaarr                                      | ÷ 🔹 i                     |
| MUHA        | MMAD ALWI                    | Profil Perusa                 | haan                                        | Godinaer / Pertproduce    |
|             | teart                        | Profil Perusahaa              | n<br>man artan mengahat profi persadi anti  |                           |
| <b>n</b> 1m | (Matter)                     | Deta Perusahaan               |                                             | Logit Perutahaan          |
| ₩ Ini       | Pagenei                      | Neve Providen                 | MUHAMMAG ALWI                               | CHI MAAN                  |
| å Entr      | Kalantege                    | Pin Tylpon                    | 10120303412                                 |                           |
| .₩ 540      | nichiteron .                 | 1.440                         | dimensional 2001.00 genuit com              |                           |
| -tailatonna |                              | - 100 C                       |                                             |                           |
| ± Mar       | iomei Pergena                | , same                        | 8. Serpang Dreps Martial Laborantiato (Jany |                           |
|             | (Provident)                  |                               | Contract (                                  | Hereiten [                |
| di Peri     | pataran                      |                               |                                             |                           |
| . 0         | R C M                        |                               |                                             | · · · · · · · · · · · · · |

Gambar 4.10 Tampilan Halaman Menu Data Perusahaan

### 11. Halaman Menu Pengaturan

Halaman menu data Pengaturan digunakan untuk menetapkan jam masuk dan jam pulang .Dan juga *Admin* menetapkan toleransi keterlambatan data *user* dan menghapus data *user* seperti pada gambar 14.

| •  | Q Q instantion         | dates and the terrory of the         | adarent .                                                                                                    |                                                                                                    |                                | -9.                | 1.0 | 6.1 |
|----|------------------------|--------------------------------------|----------------------------------------------------------------------------------------------------|----------------------------------------------------------------------------------------------------|--------------------------------|--------------------|-----|-----|
| ML | HAMMAD ALWI            | Pengatur                             | an                                                                                                    |                                                                                                    |                                | Internet Constants |     | -   |
| 4  | -                      | Pengaturar                           | Summer server                                                                                                    |                                                                                                    | -                              |                    |     |     |
|    |                        | Form Pangetor                        | -                                                                                                    |                                                                                                    | lethermosit                    |                    |     |     |
| -  | Hala Papina            | Jame Million (1)                     | .07.00                                                                                                    |                                                                                                    | See Makel & See Rabon          |                    |     |     |
| *  | 2010 Aug 10            | See Printed                          | 16.01                                                                                                    | 0                                                                                                    | Mart Plants, our could further |                    |     |     |
|    | Lauren fonaliten       | Proposition<br>Protocol and a second | 19                                                                                                    | -                                                                                                    | Tolorood Saterlandsat          |                    |     |     |
|    | Haransen Parameter     |                                      |                                                                                                    | Constanting of the local division of the local division of the loc |                                |                    |     |     |
|    | Profit Personal Sector |                                      |                                                                                                    |                                                                                                    |                                |                    |     |     |
|    | No.                    | Annual States of                     | CONTRACTOR OF STREET, STREET, |                                                                                                    |                                |                    |     |     |

Gambar 4.11 Tampilan Halaman Menu Data Pengaturan

# 4.0 Pengujian Sistem

Pengujian *website* ini menggunakan *blackbox*, pengujian *blackbox* merupakan proses menguji perangkat lunak ataupun software maupun website dari sudut pandang pengguna. Sederhananya, pengujian Black box hanya melakukan penilaian ataupun output yang sesuai dengan intruksi yang diberikan kepada sistem tersebut. Pengujian dilakukan untuk mengetahui apakah program dari *website* ini masih terdapat kesalahan atau tidak, seperti yang ditunjukan pada tabel 1.

Tabel 1. Hasil Pengujian *Blackblox* 

|    | Skenario                                 | Hasil yang Diharapkan                                                                                                    | Hasil    |
|----|------------------------------------------|----------------------------------------------------------------------------------------------------|----------|
| No | Pengujian                                |                                                                                                    |          |
| 1  | Login                                    | Memverifikasi <i>username</i> dan<br><i>password</i> agar masuk sesuai <i>role</i><br><i>"Perusahaan"</i> , <i>"user"</i> , atau<br><i>"Admin"</i> | Berhasil |
| 2  | Halaman<br>Dashboard (Admin)             | Menampilkan data absensi<br>pegawai saat ini                                                                                                    | Berhasil |
| 3  | Halaman Data<br>Jabatan ( <i>Admin</i> ) | Menampilkan data jabatan<br>pegawai                                                                                                    | Berhasil |
| 4  | Halaman data                             | Menampilkan data pegawai                                                                                                    | Berhasil |

|   | pegawai (Admin)  |                             |          |
|---|------------------|-----------------------------|----------|
| 5 | Halaman Data     | Menampilkan daya kehadiran  | Berhasil |
|   | Kehadiran (User) | guru saat absensi wajah     |          |
| 6 | Halaman Laporan  | Menampilkan Halaman         | Berhasil |
|   | Kehadiran (User) | Laporan Kehadiran           |          |
| 7 | Halaman          | Menampilkan data            | Berhasil |
|   |                  | pengumuman pengguna         |          |
|   | Pengumuman(User) |                             |          |
| 8 | Halaman          | Menampilkan data akun       | Berhasil |
|   | manajemen        | pengguna                    |          |
|   | pengguna (User)  |                             |          |
| 9 | Halaman Data     | Menampilkan data perusahaan | Berhasil |
|   | Perusahaan       |                             |          |